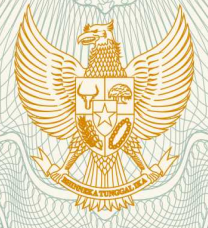

REPUBLIK INDONESIA KEMENTERIAN HUKUM DAN HAK ASASI MANUSIA

# SURAT PENCATATAN CIPTAAN

Dalam rangka pelindungan ciptaan di bidang ilmu pengetahuan, seni dan sastra berdasarkan Undang-Undang Nomor 28 Tahun 2014 tentang Hak Cipta, dengan ini menerangkan:

Nomor dan tanggal permohonan

Pencipta

: EC00202001635, 14 Januari 2020

: Kurnia Muludi, Jimmy Falindra, , dkk Nama Alamat JI. Kopi Arabica II No. 32A RT 004 Desa Gedong Meneng, Bandar Lampung, Lampung, 35145 Kewarganegaraan : Indonesia Pemegang Hak Cipta Nama Kurnia Muludi, Jimmy Falindra, , dkk JI. Kopi Arabica II No. 32A RT 004 Desa Gedong Meneng Kecamatan Alamat Rajabasa, Bandar Lampung, 6, 35145 Kewarganegaraan Indonesia Jenis Ciptaan **Program Komputer** Judul Ciptaan Aplikasi Pendugaan Erosi Di Daerah Aliran Sungai (DAS) Menggunakan Metode Sediment Delivery Ratio (SDR) Berbasis Android Tanggal dan tempat diumumkan untuk pertama 13 Januari 2020, di Bandar Lampung : kali di wilayah Indonesia atau di luar wilayah Indonesia Jangka waktu pelindungan Berlaku selama 50 (lima puluh) tahun sejak Ciptaan tersebut pertama kali dilakukan Pengumuman. 000175099 ÷ Nomor pencatatan adalah benar berdasarkan keterangan yang diberikan oleh Pemohon. Surat Pencatatan Hak Cipta atau produk Hak terkait ini sesuai dengan Pasal 72 Undang-Undang Nomor 28 Tahun 2014 tentang Hak Cipta.

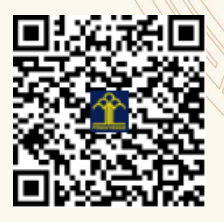

a.n. MENTERI HUKUM DAN HAK ASASI MANUSIA DIREKTUR JENDERAL KEKAYAAN INTELEKTUAL

> Dr. Freddy Harris, S.H., LL.M., ACCS. NIP. 196611181994031001

#### LAMPIRAN PENCIPTA

| No | Nama                          | Alamat                                                              |
|----|-------------------------------|---------------------------------------------------------------------|
| 1  | Kurnia Muludi                 | JI. Kopi Arabica II No. 32A RT 004 Desa Gedong Meneng               |
| 2  | Jimmy Falindra                | Desa Endang Rejo RT 031/ RW 005 Kec. Seputih Agunng                 |
| 3  | Slamet Budi Yuwono            | Jl. Way Pengubuan No. 46 LK II RT 011 Desa Pahoman Kecamatan Enggal |
| 4  | Favorisen Rosyking Lumbanraja | Jl. Kopi No. 25 RT 010 Desa Gedong Meneng Kecamatan Rajabasa        |

#### LAMPIRAN PEMEGANG

| No | Nama                          | Alamat                                                                   |
|----|-------------------------------|--------------------------------------------------------------------------|
| 1  | Kurnia Muludi                 | JI. Kopi Arabica II No. 32A RT 004 Desa Gedong Meneng Kecamatan Rajabasa |
| 2  | Jimmy Falindra                | Desa Endang Rejo RT 031/ RW 005 Kec. Seputih Agung                       |
| 3  | Slamet Budi Yuwono            | Jl. Way Pengubuan No. 46 LK II RT 011 Desa Pahoman Kecamatan Enggal      |
| 4  | Favorisen Rosyking Lumbanraja | Jl. Kopi No. 25 RT 010 Desa Gedong Meneng Kecamatan Rajabasa             |

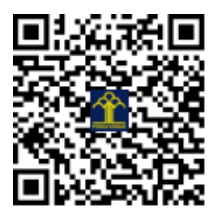

## Aplikasi Pendugaan Erosi Di Daerah Aliran Sungai (Das) Menggunakan Metode *Sediment Delivery Ratio* (Sdr) Berbasis Android.

Oleh

Kurnia Muludi M.S.Sc Slamet Budi Yuwono, M.S. Favorisen R. Lumbanraja, Ph.D. Jimmy Falindra

Bandar Lampung 2020

#### INFORMASI CIPTAAN

- Judul Ciptaan: Aplikasi Pendugaan Erosi Di Daerah Aliran Sungai (Das) MenggunakanMetode Sediment Delivery Ratio (Sdr) Berbasis Android.
- Jenis Ciptaan : Program Komputer
- Deskripsi :Aplikasi ini berfungsi untuk membantu *user* dalam melakukan pendugaan besarnya nilai erosi dari suatu daerah aliran sungai (DAS) dengan menggunakan metode sediment delivery ratio (SDR) menggunakan nilai parameter yang telah tersedia beruba luas DAS, nilai konsentrasi sedimen dan nilai debit sungai. Dengan aplikasi ini *user* dapat menghitung besarnya nilai erosi langsung pada lokasi penelitian dengan *smartphone* android yang telah ter-*install* aplikasi PEDAS serta dapat melakukan pengolahan data dengan mudah.
- Tanggal Rilis : 13 Januari 2020
- Kota Rilis : Bandar Lampung

### PANDUAN PENGGUNAAN APLIKASI PENDUGAAN EROSI DI DAERAH ALIRAN SUNGAI (DAS) MENGGUNAKAN METODE *SEDIMENT DELIVERY RATIO* (SDR) BERBASIS ANDROID

1. Tampilan Halaman Splash Screen

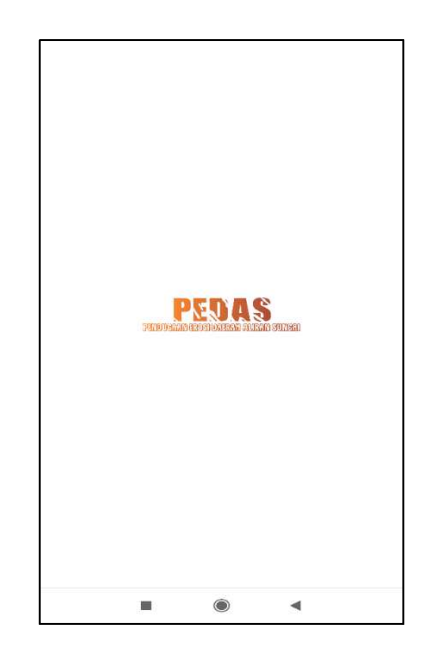

Tampilan splash screen akan tampil pada awal aplikasi dibuka.

2. Tampilan Halaman Menu Utama

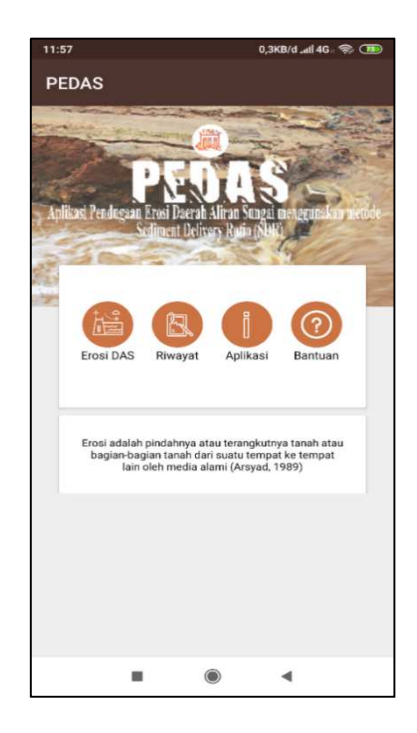

Tampilan menu utama pada aplikasi Pendugaan Erosi Daerah Aliran Sungai (PEDAS) terdiri dari menu Erosi DAS, Riwayat, Tentang Aplikasi dan Bantuan.

3. Tampilan Halaman Daftar DAS

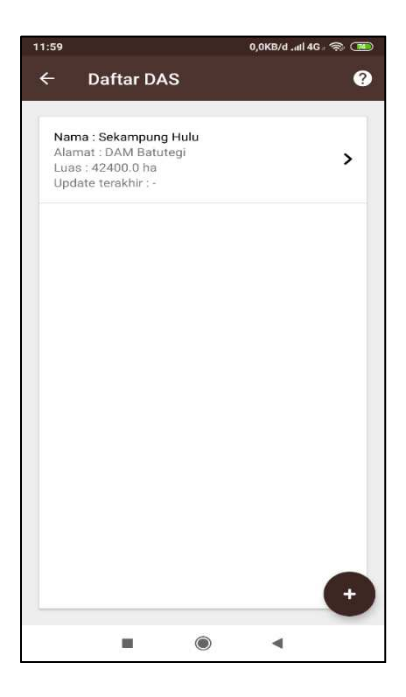

Tampilan daftar DAS aplikasi PEDAS. Pengguna dapat melakukan pendugaan erosi apabila DAS yang akan di hitung nilai erosinya telah tercantum di menu daftar DAS.

4. Tampilan Halaman Tambah DAS

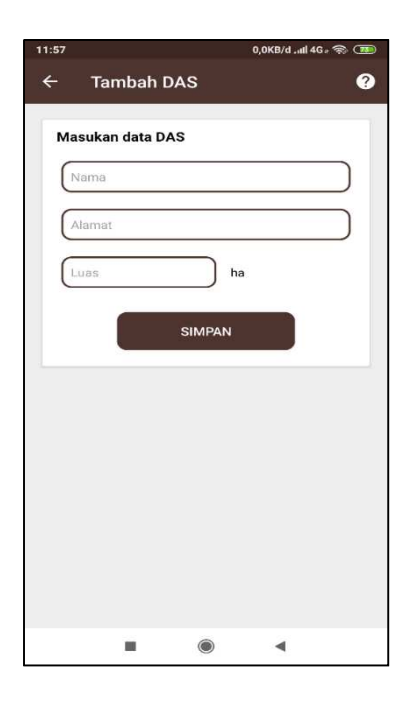

Tampilan tambah DAS aplikasi PEDAS. Pengguna dapat manambahkan DAS yang akan dihitung nilai erosinya.

5. Tampilan Halaman Proses Pendugaan Erosi

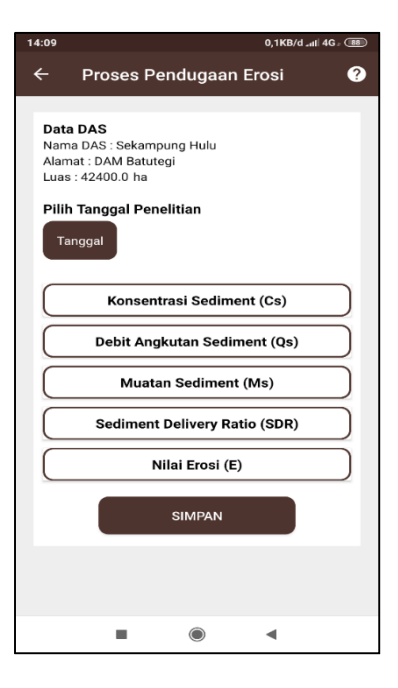

Tampilan proses pendugaan erosi aplikasi PEDAS. Pengguna dapat melakukan pendugaan erosi dengan memilih tanggal penelitian dan memilih langkah-langkah pendugaan erosi yang telah tersedia.

6. Tampilan Halaman Konsentrasi Sedimen

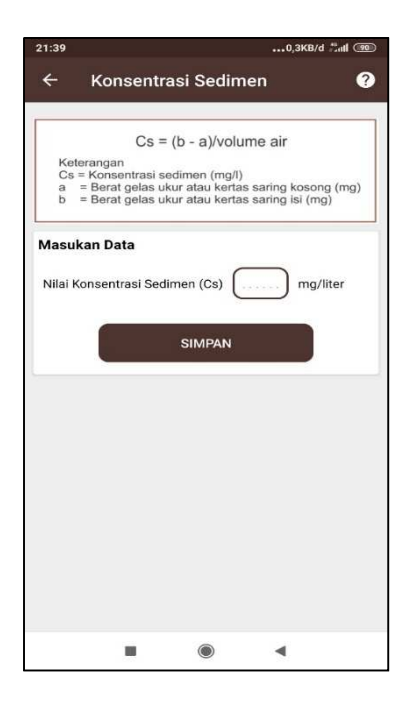

Tampilan konsentrasi sedimen aplikasi PEDAS. Pengguna dapat melakukan perhitungan pada menu konsentrasi sedimen dengan memilih kombol konsentrasi sedimen pada menu proses pendugaan erosi. Pada menu konsentrasi sedimen pengguna memasukan nilai parameter knsentrasi sedimen.

7. Tampilan Halaman Debit Angkutan Sedimen

| 14:10 |                                                                                   | 0,1KB/d .nl  4G - 🗐                          |   |  |
|-------|-----------------------------------------------------------------------------------|----------------------------------------------|---|--|
| ÷     | Debit Angkutar                                                                    | n Sedimen                                    | ? |  |
|       |                                                                                   |                                              |   |  |
|       | [Qs = 0,086                                                                       | 4 Cs Qw]                                     |   |  |
|       | Keterangan<br>Qs = Debit angkutan<br>Cs = Konsentrasi sec<br>Qw = Debit sungai (m | sedimen (ton/hari)<br>limen (mg/l)<br>³/det) |   |  |
| Mas   | ukan Data                                                                         |                                              |   |  |
| Kon   | sentrasi Sedimen (Cs)                                                             | 5.0 mg/liter                                 |   |  |
| Deb   | it Sungai (Qw)                                                                    | ) m3/det                                     |   |  |
|       | ніти                                                                              | NG                                           |   |  |
|       |                                                                                   |                                              |   |  |
|       |                                                                                   |                                              |   |  |
|       |                                                                                   |                                              |   |  |
|       |                                                                                   |                                              |   |  |
|       |                                                                                   |                                              |   |  |
|       |                                                                                   | •                                            |   |  |

Tampilan debit angkutan sedimen aplikasi PEDAS. Pengguna dapat menghitung debit angkutan sedimen dengan memasukan nilai parameter debit angkutan sungai (qw) dengan satuan m3/det.

8. Tampilan Halaman Muatan Sedimen

| 14:10                |                                                                                                    |                                                                                               | 0,0KB/dI                      | 4G 🔞 |
|----------------------|----------------------------------------------------------------------------------------------------|-----------------------------------------------------------------------------------------------|-------------------------------|------|
| ÷                    | Muatan S                                                                                            | edimen                                                                                        |                               | 0    |
| <b>Mas</b> i<br>Debi | Katerangan<br>MS = Maat<br>Ga = Debit<br>A = Luas I<br>Jikan Data<br>t Angkutan Sed<br>DAS (A) (424 | MS = Qs : A<br>an sedimen (to<br>angkutan sed<br>DAS (ha)<br>imen (Qs) (<br>00.0 ha<br>HITUNG | in/ha/thn)<br>imen (ton/hari) | nari |
|                      |                                                                                                    | ۲                                                                                             | 4                             |      |

Tampilan muatan sedimen aplikasi PEDAS. Sistem telah memasukan nilai parameter yang dibutuhkan dan pengguna memilih tombol hitung untuk mendapatkan nilai muatan sedimen.

9. Tampilan Halaman Sediment Delivery Ratio

| 14:10 |           |                                                                                                    | 0,0KB/d .iil                        | 4G 📾 |
|-------|-----------|----------------------------------------------------------------------------------------------------|-------------------------------------|------|
| ÷     | Sediment  | t Delivery                                                                                                    | y Ratio                             | ?    |
| Lua   | s DAS (A) | DR = 0,41<br>in<br>sobah pengha<br>sobah pengha<br>s | x A <sup>-6,3</sup><br>ntar sedimen |      |
|       |           |                                                                                                    |                                     |      |
|       |           | ۲                                                                                                    | •                                   |      |

Tampilan sediment delivery ratio aplikasi PEDAS. Sistem telah memasukan nilai parameter yang

dibutuhkan dan pengguna memilih tombol hitung untuk mendapatkan nilai sediment delivery ratio.

10. Tampilan Halaman Prediksi Erosi

| 14:10              |                                                                                                    |                                                                                                    | 0,0KB/d .nll                                                      | 4G 🛞 |
|--------------------|----------------------------------------------------------------------------------------------------|----------------------------------------------------------------------------------------------------|-------------------------------------------------------------------|------|
| ÷                  | Prediksi I                                                                                                    | Erosi                                                                                                    |                                                                   | 0    |
| Mas<br>Mua<br>Sedi | MS = A x S<br>Keterangan<br>MS = Miab<br>SDR = Niab<br>A = Niab<br>ukan Data<br>tan Sedimen (N<br>ment Delivery P | SDR atau A i<br>ian sedimen (ti<br>ian sedimen (ti<br>pendantara)<br>(ton/hart<br>As) 0.004<br>tatio (SDR) (<br>HITUNG | = MS : SDR<br>on/ha/thn)<br>sedimen<br>hn)<br>ton/ha/thn<br>0.068 |      |
|                    |                                                                                                    |                                                                                                    |                                                                   |      |
|                    |                                                                                                    | ۲                                                                                                    | •                                                                 |      |

Tampilan prediksi erosi aplikasi PEDAS. Sistem telah memasukan nilai parameter yang dibutuhkan dan pengguna memilih tombol hitung untuk mendapatkan nilai erosi.

11. Tampilan Halaman Proses Pendugaan Erosi (Hasil)

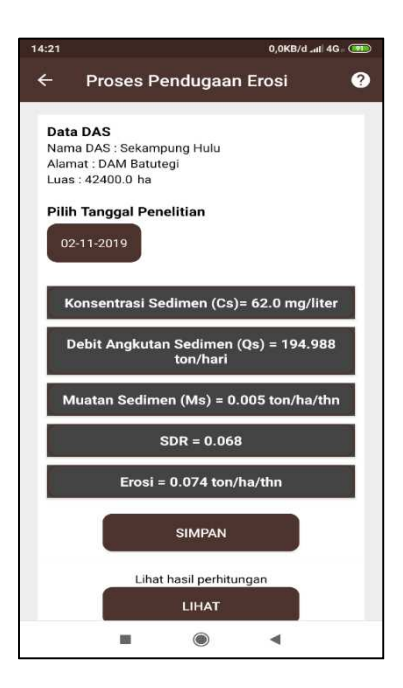

Tampilan proses pendugaan erosi (hasil) aplikasi PEDAS. Sistem menampilkan nilai hasil

perhitungan dari tiap langkah proses pendugaan erosi. Pilih tombol simpan untuk menyimpan hasil perhitungan dan pengguna dapat milih tombol lihat hasil perhitungan untuk melihat hasil perhitungan.

12. Tampilan Halaman Menu Riwayat

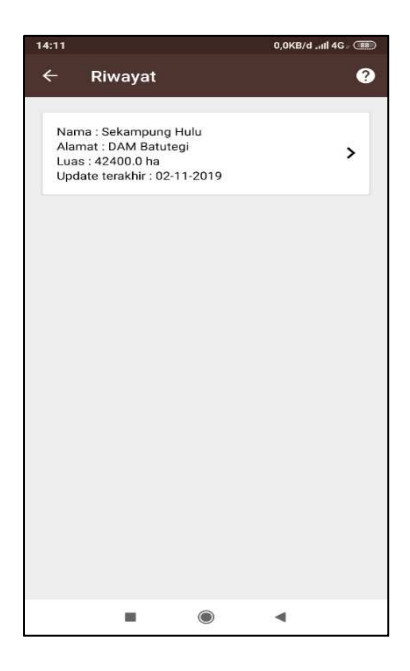

Tampilan menu riwayat aplikasi PEDAS. Sistem menampilkan riwayat hasil perhitungan yang telah pernah dilakukan. Pengguna dapat menghapus riwayat perhitungan yang berarti menghapus data riwayat perhitungan secara keseluruhan.

13. Tampilan Halaman Menu Tabel Riwayat

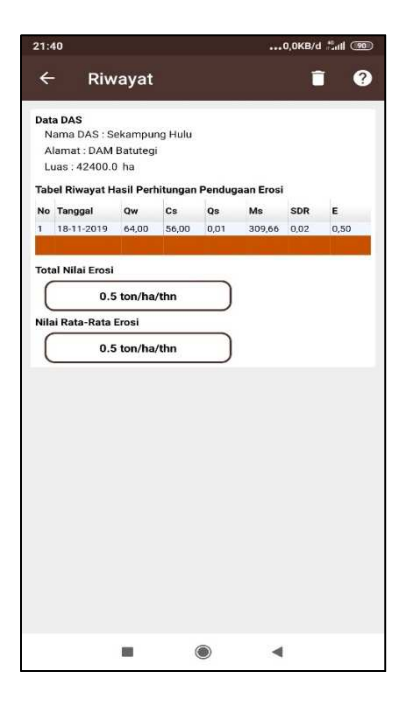

Tampilan menu tabel riwayat aplikasi PEDAS. Sistem menampilkan hasil keseluruhan riwayat hasil perhitungan yang dilakukan. Pengguna dapat melihat nilai total erosi dan rata-rata erosi.

14. Tampilan Halaman Menu Tentang Aplikasi

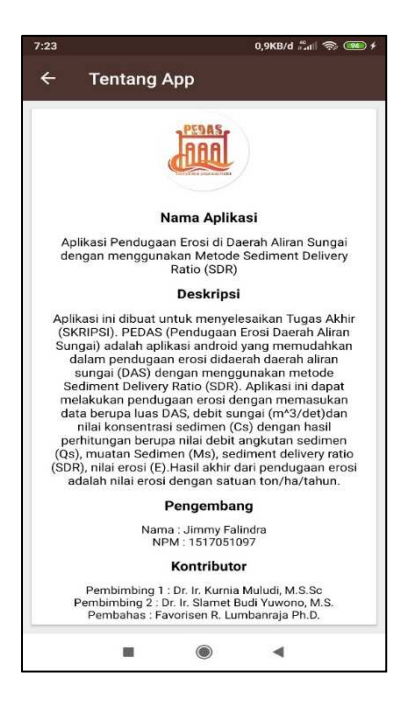

Tampilan menu tentang aplikasi aplikasi PEDAS. Sistem menampilkan informasi tentang aplikasi dan pengembang.

15. Tampilan Halaman Menu Bantuan

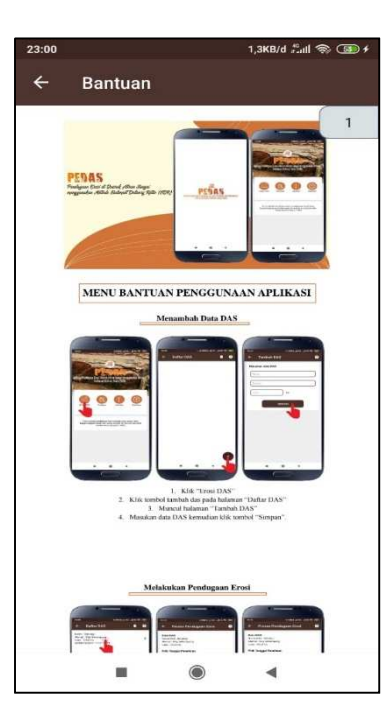

Tampilan menu bantuan aplikasi PEDAS. Sistem menampilkan bantuan kepada pengguna dalam menggunakan aplikasi PEDAS.

#### **KODE PROGRAM**

Potongan Kode Program Halaman Splash Screen

```
//menampilkan splashscreen selama 2 detik
    new Handler().postDelayed(new Runnable() {
        @Override
        public void run() {startActivity(new Intent(getApplicationContext(),
        MainActivity.class));
        finish();
     }
     }, 2000);
```

Potongan Kode Program Halaman Utama

```
ArrayList<DaftarMenu>daftarMenus;
daftarMenus =new ArrayList<>();
daftarMenus.add(new DaftarMenu(1, "Erosi DAS", "menu1"));
daftarMenus.add(new DaftarMenu(1, "Riwayat", "menu2"));
daftarMenus.add(new DaftarMenu(1, "Aplikasi", "menu3"));
daftarMenus.add(new DaftarMenu(1, "Bantuan", "menu4"));
GridMenuAdapter adapter = new GridMenuAdapter(MainActivity.this,
R.layout.grid menu, daftarMenus);
gvMenu.setAdapter(adapter);
gvMenu.setOnItemClickListener(new AdapterView.OnItemClickListener() {
  @Override
  public void onItemClick(AdapterView<?> parent, View view, int position, long id) {
     if (position==0){
       Intent intent = new Intent(MainActivity.this, DaftarDasActivity.class);
       startActivity(intent);
     }
     else if (position==1){
       Intent intent = new Intent(MainActivity.this, RiwayatActivity.class);
       startActivity(intent);
     }
     else if (position==2) {
       Intent intent = new Intent(MainActivity.this, TentangAplikasiActivity.class);
       startActivity(intent);
     }
     else {
       Intent intent = new Intent(MainActivity.this, BantuanActivity.class);
       startActivity(intent);
     }
  }
});
```

Potongan Kode Program Halaman Daftar DAS

```
...
public void tampilDas(){
  Cursor cursorDas = database.rawQuery("SELECT id, nama, alamat, luas, tanggal
FROM das LEFT JOIN perhitungan ON das.id = perhitungan.id das GROUP BY
das.id", null);
  if (cursorDas.moveToFirst()) {
     do {
        daftarDas.add(new
Das(cursorDas.getInt(0),cursorDas.getString(1),cursorDas.getString(2),cursorDas.getDo
uble(3),cursorDas.getString(4)));
     } while (cursorDas.moveToNext());
  cursorDas.close();
  DasAdapter adapter = new DasAdapter(daftarDas,DaftarDasActivity.this);
  lvDas.setAdapter(adapter);
  lvDas.setOnItemClickListener(new AdapterView.OnItemClickListener() {
     @Override
     public void onItemClick(AdapterView<?> parent, View view, int position, long id)
{
        Intent intent = new Intent(DaftarDasActivity.this, ListPerhitunganActivity.class);
        intent.putExtra("id_das", daftarDas.get(position).getIdDas());
intent.putExtra("inama", daftarDas.get(position).getNamaDas());
intent.putExtra("alamat", daftarDas.get(position).getAlamatDas());
        intent.putExtra("luas", daftarDas.get(position).getLuasDas());
        startActivity(intent);
     }
   });
```

#### Potongan Kode Program Halaman Tambah DAS

| <br>@Override                                                                    |
|----------------------------------------------------------------------------------|
| public void onClick(View v) {                                                    |
| if(et nama das.getText().toString().equalsIgnoreCase("")                         |
| et alamat.getText().toString().equalsIgnoreCase("")                              |
| et_luas.getText().toString().equalsIgnoreCase("")){                              |
| Toast.makeText(TambahDasActivity.this, "Harap masukan data DAS",                 |
| Toast.LENGTH SHORT).show();                                                      |
| }else {                                                                          |
| new AlertDialog.Builder(TambahDasActivity.this)                                  |
| .setTitle("Simpan")                                                              |
| .setMessage("Apakah anda yakin menyimpan?")                                      |
| .setPositiveButton(android.R.string.yes, new DialogInterface.OnClickListener() { |
| public void onClick(DialogInterface dialog, int which) {                         |
| addTambahDas();                                                                  |
| startActivity(new Intent(TambahDasActivity.this, DaftarDasActivity.class));      |
| finish();                                                                        |
|                                                                                  |
| })                                                                               |
| .setNegativeButton(android.R.string.no, null)                                    |
| .setIcon(android.R.drawable. <i>ic_dialog_alert</i> )                            |
| .show();                                                                         |

Potongan Kode Program Halaman Proses Pendugaan Erosi

```
. .
etTanggal.setOnClickListener(new View.OnClickListener() {@Override
  public void onClick(View v) {
  Calendar newCalendar = Calendar.getInstance();
  datePickerDialog = new DatePickerDialog(ListPerhitunganActivity.this, new
DatePickerDialog.OnDateSetListener() {
     @Override
     public void onDateSet(DatePicker view, int year, int monthOfYear, int
dayOfMonth) {
     Calendar newDate = Calendar.getInstance();
      newDate.set(year, monthOfYear, dayOfMonth);
     tanggal = dateFormatter.format(newDate.getTime());
etTanggal.setText(dateFormatter.format(newDate.getTime()));
       }
     },newCalendar.get(Calendar.YEAR), newCalendar.get(Calendar.MONTH),
newCalendar.get(Calendar.DAY OF MONTH));
    datePickerDialog.show();
  }
});
         cvCS.setOnClickListener(new View.OnClickListener() {
           @Override
           public void onClick(View v) {
             if(tanggal.equalsIgnoreCase("")){
                Toast.makeText(ListPerhitunganActivity.this, "Harap mengisi tanggal",
         Toast.LENGTH SHORT).show();
             }else {
         Intent intent = new Intent(ListPerhitunganActivity.this,
         KonsentrasiSedimenActivity.class);
                startActivityForResult(intent, 1);
             }
           }
         });
```

Potongan Kode Program Halaman Konsentrasi Sedimen

```
. . .
@Override
protected void onCreate(Bundle savedInstanceState) {
  super.onCreate(savedInstanceState);
  setContentView(R.layout.activity konsentrasi sedimen);
  android.support.v7.widget.Toolbar toolbar = findViewById(R.id.toolbar);
  setSupportActionBar(toolbar);
  getSupportActionBar().setDisplayHomeAsUpEnabled(true);
  getSupportActionBar().setTitle("Konsentrasi Sedimen");
  et cs = findViewById(R.id.et cs);
  btn simpan = findViewById(R.id.btn simpan);
  btn simpan.setOnClickListener(new View.OnClickListener() {
     @Override
     public void onClick(View v) {
       if(et cs.getText().toString().equalsIgnoreCase("")){
         Toast.makeText(KonsentrasiSedimenActivity.this, "Masukan nilai dahulu...",
Toast.LENGTH SHORT).show();
       }else{
         double Cs = Double.valueOf(et cs.getText().toString());
         Intent returnIntent = new Intent();
         returnIntent.putExtra("hasil cs", Cs);
         setResult(Activity.RESULT OK,returnIntent);
         finish();
       }
     }
  });
```

Potongan Kode Program Halaman Debit Angkutan Sedimen

```
. . .
btn hitung.setOnClickListener(new View.OnClickListener() {
     @Override
     public void onClick(View v) {
       if(et_gw.getText().toString().equalsIgnoreCase("")||
tv_cs.getText().toString().equalsIgnoreCase("")){
         Toast.makeText(DebitAngkutanSedimenActivity.this, "Masukan nilai dahulu. .
", Toast.LENGTH_SHORT).show();
}
else{
double cs = Double.valueOf(tv cs.getText().toString());
double qw = Double.valueOf(et qw.getText().toString());
double Qs = Math.abs (0.0864*cs*qw);
double valueRounded = Math.abs (Math.round(Qs * 100D) / 100D);
   Intent returnIntent = new Intent();
         returnIntent.putExtra("hasil qs",valueRounded);
returnIntent.putExtra("debit sungai",qw);
setResult(Activity.RESULT_OK,returnIntent);
         finish();
       }
     }
  });
```

Potongan Kode Program Halaman Sediment Delivery Ratio

```
btn hitung.setOnClickListener(new View.OnClickListener() {
    @Override
    public void onClick(View v) {
       if(tv a.getText().toString().equalsIgnoreCase("")){
         Toast.makeText(SedimentDeliveryRatioActivity.this, "Masukan nilai dahulu . .
", Toast.LENGTH SHORT).show();
       }else{
 double a = Double.valueOf(tv a.getText().toString());
 double SDR = (0.41*Math.pow(a,-0.3));
 double valueRounded = Math.round(SDR * 100D) / 100D;
  Intent returnIntent = new Intent();
  returnIntent.putExtra("hasil sdr", valueRounded);
setResult(Activity.RESULT OK,returnIntent);
         finish();
       }
     }
  });
```

Potongan Kode Program Halaman Riwayat

```
...
@Override
public void onItemClick(AdapterView<?> parent, View view, int position, long id)
{
Intent intent = new Intent (RiwayatActivity.this, TabelRiwayatActivity.class);
intent.putExtra("id_das", daftarDas.get(position).getIdDas());
intent.putExtra("nama", daftarDas.get(position).getAlamatDas());
intent.putExtra("luas", daftarDas.get(position).getLuasDas());
intent.putExtra("PEMBEDA", "PEMBEDI");
startActivity(intent);
});
```

Potongan Kode Program Halaman Tentang Aplikasi

```
android.support.v7.widget.Toolbar toolbar = findViewById(R.id.toolbar);
setSupportActionBar().setDisplayHomeAsUpEnabled(true);
getSupportActionBar().setTitle("Tentang App");
}
@Override
public boolean onOptionsItemSelected(MenuItem item) {
    switch (item.getItemId()){
        case android.R.id.home :
            finish();
            return true;
            default:
            return super.onOptionsItemSelected(item);
    }
}
```

Potongan Kode Program Halaman Bantuan

```
...
@Override
public boolean onOptionsItemSelected(MenuItem item) {
    switch (item.getItemId()){
        case android.R.id.home :
            finish();
            return true;
        default:
            return super.onOptionsItemSelected(item);
    }
}
private void displayFromAsset(String assetFileName) {
```

pdfFileName = assetFileName; pdfView.fromAsset(SAMPLE\_FILE) .defaultPage(pageNumber) .enableSwipe(true) .swipeHorizontal(false) .onPageChange(this) .enableAnnotationRendering(true) .onLoad(this) .scrollHandle(new DefaultScrollHandle(this)) .load(); } @Override public void onPageChanged(int page, int pageCount) { pageNumber = page; setTitle(String.format("%s %s / %s", pdfFileName, page + 1, pageCount)); }